# H3C 无线控制器 Portal MAC-Trigger 快速认 证典型配置举例(V7)

Copyright © 2016 杭州华三通信技术有限公司 版权所有,保留一切权利。 非经本公司书面许可,任何单位和个人不得擅自摘抄、复制本文档内容的部分或全部, 并不得以任何形式传播。本文档中的信息可能变动,恕不另行通知。

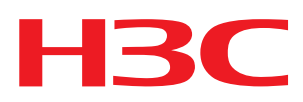

| 1 简介1            |
|------------------|
| 2 配置前提           |
| 3 配置举例           |
| 3.1 组网需求         |
| 3.2 配置思路         |
| 3.3 配置注意事项       |
| 3.4 配置步骤         |
| 3.4.1 配置 iMC3    |
| 3.4.2 编辑 AP 配置文件 |
| 3.4.3 配置 AC10    |
| 3.4.4 配置 Switch  |
| 3.5 验证配置         |
| 3.6 配置文件         |
| 4 相关资料           |

# 1 简介

本文档介绍 Portal MAC-Trigger 快速认证配置举例。

# 2 配置前提

本文档适用于使用 Comware V7 软件版本的无线控制器和接入点产品,不严格与具体硬件版本对应,如果使用过程中与产品实际情况有差异,请参考相关产品手册,或以设备实际情况为准。

本文档中的配置均是在实验室环境下进行的配置和验证,配置前设备的所有参数均采用出厂时的 缺省配置。如果您已经对设备进行了配置,为了保证配置效果,请确认现有配置和以下举例中的 配置不冲突。

本文档假设您已了解 AAA、Portal、WLAN 特性。

# 3 配置举例

### 3.1 组网需求

如<u>图 1</u>所示, AP 和 Client 通过 DHCP 服务器获取 IP 地址, iMC 同时作为 Portal 认证服务器和 Portal Web 服务器、RADIUS 服务器和 MAC 绑定服务器, 要求:

- AC 采用直接方式的 Portal 认证。
- Client 在通过 Portal 认证前,只能访问 Portal Web 服务器; Client 通过 Portal 认证后,可以访问外部网络。
- 在 Client 的流量达到 1024000 字节之前,允许 Client 访问外部网络资源,一旦流量达到 1024000 字节,则触发 MAC 快速认证。
- 用户可以在 VLAN 内的任何二层端口上访问网络资源,且移动接入端口时无须重复认证。
- iMC 服务器需要对用户授权信息进行动态修改或强制用户下线。

#### 图1 Portal 基于 MAC 地址的快速认证组网图

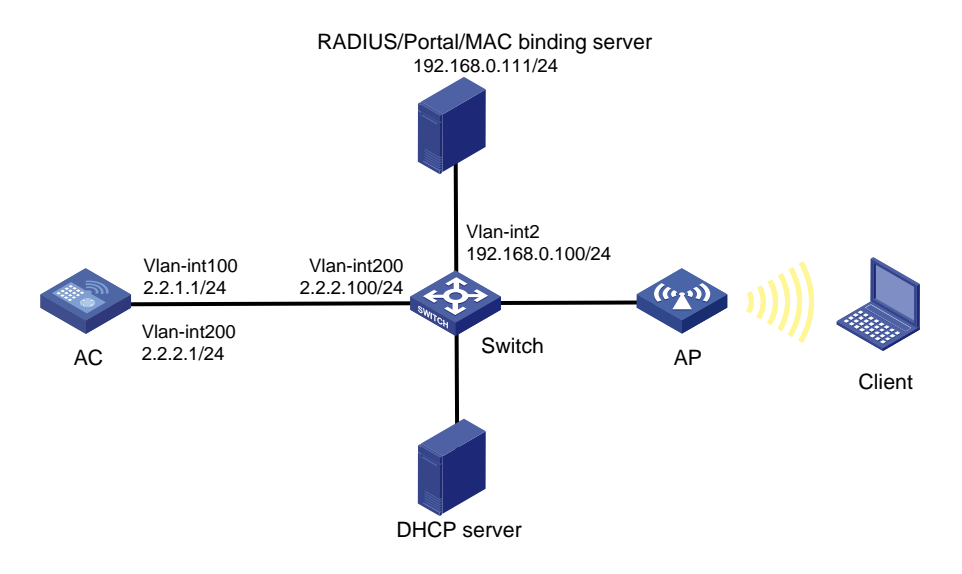

# 3.2 配置思路

- 为了使用户正常访问 Portal Web 服务器,必须配置 Portal 免认证规则,放行访问 Portal Web 服务器的流量。
- 为了使用户可以在 VLAN 内的任何二层端口上访问网络资源,且移动接入端口时无须重复 认证,必须开启 Portal 用户漫游功能。
- 为了使服务器对用户授权信息进行动态修改或强制用户下线,必须开启 RADIUS session control 功能。
- 为了将 AP 的 GigabitEthernet1/0/1 接口加入本地转发的 VLAN 200, 需要使用文本文档编 辑 AP 的配置文件,并将配置文件上传到 AC 存储介质上。
- 为了防止用户上线过程中,动态授权信息下发失败,需要配置 RADIUS DAE 服务器功能。

### 3.3 配置注意事项

- 配置 AP 的序列号时请确保该序列号与 AP 唯一对应, AP 的序列号可以通过 AP 设备背面的 标签获取。
- AC 上配置的 Portal 认证服务器、Portal Web 服务器和 MAC 绑定服务器的服务器类型必须 与实际服务器一致(本例以中国移动为例)。
- 设备重定向给用户的 Portal Web 服务器的 URL 默认是不携带参数, 需要根据实际应用手动 添加需要携带的参数信息
- 若在VLAN接口视图下开启 Portal认证,只能采用集中转发;若在服务模板视图下开启 Portal 认证,则本地转发和集中式转发都支持(本例以服务模板视图下开启 Portal认证为例)。在 采用本地转发模式的无线组网环境中,AC上没有 Portal 客户端的 ARP 表项,为了保证合 法用户可以进行 Portal 认证,需要开启无线 Portal 客户端合法性检查功能。

- 短时间内 Portal 客户端的频繁上下线可能会造成 Portal 认证失败,需要关闭 Portal 客户端 ARP 表项固化功能。
- 为了将 AP 的 GigabitEthernet1/0/1 接口加入本地转发的 VLAN 200, 需要使用文本文档编 辑 AP 的配置文件,并将配置文件上传到 AC 存储介质上。

### 3.4 配置步骤

#### 3.4.1 配置 iMC

# 🕑 说明

下面以 iMC 为例 (使用 iMC 版本为: iMC PLAT 7.1(E0303p13)、iMC EIA 7.1(F0302p08)、iMC EIP 7.1(F0302p08)) 说明 RADIUS server、Portal server 和 MAC 绑定服务器的基本配置。

#### (1) 配置 RADIUS server

# 增加接入设备

登录进入 iMC 管理平台,选择"用户"页签,单击导航树中的[接入策略管理/接入设备管理/接入 设备配置]菜单项,单击<增加>按钮,进入"增加接入设备"页面。

- 配置共享密钥为 radius,该共享密钥与 AC 上配置 RADIUS 服务器时的密钥一致。
- 单击<手工增加>按钮,进入"手工增加接入设备"页面,填写起始 IP 地址为 2.2.2.1,单击 <确定>按钮完成操作。
- 其他配置采用页面默认配置即可。
- 单击<确定>按钮完成操作。
- 图2 增加接入设备

| 2> 用户 > 接入策略管理 : | ▶ 用户 > 接入策略管理 > 接入设备管理 > 接入设备配置 > 增加接入设备 |      |          |         |          |  |
|------------------|------------------------------------------|------|----------|---------|----------|--|
| 接入配置             |                                          |      |          |         |          |  |
| 认证端口 *           | 1812                                     |      | 计费端口 *   | 1813    |          |  |
| 组网方式             | 不启用混合组网                                  | •    | 业务类型     | LAN接入业务 | •        |  |
| 接入设备类型           | H3C(General)                             | •    | 业务分组     | 未分组     | •        |  |
| 共享密钥 *           | •••••                                    |      | 确认共享密钥 * | •••••   |          |  |
| 接入设备分组           | 无                                        | •    |          |         |          |  |
| 辺久利主             |                                          |      |          |         |          |  |
| 反面列衣             |                                          |      |          |         |          |  |
| 选择 手工增加          | 增加IPv6设备 全部清除                            |      |          |         |          |  |
| 设备名称             | 设备IP地址                                   | 设备型号 | 备注       |         | 删除       |  |
|                  | 2.2.2.1                                  |      |          |         | <b>İ</b> |  |
| 共有1条记录。          |                                          |      |          |         |          |  |
|                  |                                          |      |          |         |          |  |
|                  |                                          | 确定   | 取消       |         |          |  |

#### (2) 配置 Portal server

# 配置 Portal 认证服务

登录进入 iMC 管理平台,选择"用户"页签,单击导航树中的[接入策略管理/Portal 服务管理/服务器配置]菜单项,进入服务器配置页面。

• 根据实际组网情况调整以下参数,本例中使用缺省配置。

#### 图3 Portal 认证服务器配置页面

| 12 用户 > 接入策略管理 > Portal服务管理 > 服务器配置 |                  |                  |               |     |   |
|-------------------------------------|------------------|------------------|---------------|-----|---|
| Portal服务器配置                         |                  |                  |               |     |   |
| 基本信息                                |                  |                  |               |     |   |
| 日志级别*                               | 信息 🗸             |                  |               |     |   |
| Portal Server                       |                  |                  |               |     |   |
| 报文请求超时时长(秒) *                       | 4                | 0                | 逃生心跳间隔时长(秒) * | 20  | ? |
| 用户心跳间隔时长(分钟) *                      | 5                | 0                | LB设备地址        |     |   |
| Portal Web                          |                  |                  |               |     |   |
| 请求报文超时时长(秒) *                       | 15               | 0                | 交互报文编码        |     | ? |
| 校验终端用户请求报文                          | 是                |                  | 使用缓存          | 문 🔻 | • |
| HTTP心跳界面展示方式                        | 新页面 🔻            |                  | HTTPS心跳界面展示方式 | 原页面 | · |
|                                     | http://192.168.0 | .111:8080/portal |               |     |   |
| Portal主页                            |                  |                  |               |     |   |
|                                     |                  |                  |               |     |   |
|                                     |                  |                  |               |     |   |

# 配置 IP 地址组。

单击导航树中的[接入策略管理/Portal 服务管理/IP 地址组配置]菜单项,进入 Portal IP 地址组配置 页面,在该页面中单击<增加>按钮,进入增加 IP 地址组配置页面。

- 填写 IP 地址组名;
- 输入起始地址和终止地址,输入的地址范围中应包含用户主机的 IP 地址;
- 选择业务分组,本例中使用缺省的"未分组";
- 选择 IP 地址组的类型为"普通"。

#### 图4 增加 IP 地址组配置页面

| UU 用户 > 接入策略管理 | > Portal服务管理 > IP地址组配置 > 增加IP地址组 |    |
|----------------|----------------------------------|----|
| 增加IP地址组        |                                  |    |
| IP地址组名 *       | Portal_user                      |    |
| 起始地址 *         | 2.2.2.1                          |    |
| 终止地址 *         | 2.2.255                          |    |
| 业务分组           | 未分组                              |    |
| 类型 *           | 普通    ▼                          |    |
|                |                                  |    |
|                | 确定                               | 取消 |

#### # 增加 Portal 设备

单击导航树中的[接入策略管理/Portal 服务管理/设备配置]菜单项,进入 Portal 设备配置页面,在 该页面中单击<增加>按钮,进入增加设备信息配置页面。

- 填写设备名;
- 版本选择 "CMCC 1.0";
- 指定 IP 地址为与接入用户相连的设备接口 IP;
- 选择是否支持逃生心跳功能和用户心跳功能,本例中选择否。
- 输入密钥,与 AC 上的配置保持一致;
- 选择组网方式为直连;
- 其它参数可采用缺省配置。

#### 图5 增加设备信息配置页面

| 助设备信息        |            |               |         |
|--------------|------------|---------------|---------|
| 设备信息         |            |               |         |
| 设备名 <b>*</b> | NAS        | 业务分组 *        | 未分组     |
| 版本 *         | CMCC 1.0 - | IP地址 *        | 2.2.2.1 |
| 监听演口 *       | 2000       | 本地Challenge * | 否       |
| 认证重发次数 *     | 0          | 下线重发次数 *      | 1       |
| 支持逃生心跳 *     | 否 ▼        | 支持用户心跳 *      | 否       |
| <b>密钥 *</b>  | •••••      | 确认密钥 *        | •••••   |
| 组网方式 *       | 直连   ▼     |               |         |
| 设备描述         |            |               |         |

#### # Portal 设备关联 IP 地址组

在 Portal 设备配置页面中的设备信息列表中,单击 NAS 设备的<端口组信息管理>链接,进入端口组信息配置页面。

#### 图6 设备信息列表

| 用户 > 接入策 | 略管理 > Portal服   | 务管理 > 设备配 |         |             |      | <b>大</b> 加入收藏 ②帮! |
|----------|-----------------|-----------|---------|-------------|------|-------------------|
| 设备信息查询   |                 |           |         |             |      |                   |
| 设备名      |                 |           | 版本      |             | -    |                   |
| 下发结果     |                 |           | ▼ 业务分组  |             | -    | 查询 重置             |
| 增加       |                 |           |         |             |      |                   |
| 设备名 ≎    | 版本 💲            | 业务分组 \$   | IP地址    | 最近一次下发时间 \$ | 下发结果 | 操作                |
| NAS      | CMCC 1.0        | 未分组       | 2.2.2.1 |             | 未下发  | 57 🗄 🖻 🗇          |
| 共有1条记录   | b, 当前第1 - 1 , 第 | 1/1页。     |         |             | «    | < 1 > » 50 •      |

在端口组信息配置页面中单击<增加>按钮,进入增加端口组信息配置页面。

- 填写端口组名;
- 选择 IP 地址组,用户接入网络时使用的 IP 地址必须属于所选的 IP 地址组;
- 无感知认证选择"支持";
- 其它参数可采用缺省配置。

#### 图7 增加端口组信息配置页面

| ↓用户 > 接入策略管理 > Portal服务管理 > 设备配置 > 端口组信息配置 > 増加端口组信息 |        |    |            |               |   |
|------------------------------------------------------|--------|----|------------|---------------|---|
| 增加端口组信息                                              |        |    |            |               |   |
| 端口组名 *                                               | group  |    | 提示语言 *     | 动态检测          | • |
| 开始端口 *                                               | 0      |    | 终止端口 *     | 222222        |   |
| 协议类型 *                                               | HTTP   | •  | 快速认证 *     | 否 •           | • |
| 是否NAT *                                              | 否      | -  | 错误透传 *     | 是             | • |
| 认证方式 *                                               | CHAP认证 | -  | IP地址组 *    | Portal_user • | • |
| 心跳间隔(分钟) *                                           | 10     |    | 心跳超时(分钟) * | 30            |   |
| 用户域名                                                 |        |    | 端囗组描述      |               |   |
| 无感知认证                                                | 支持     | -  | 客户端防破解 *   | 否             | • |
| 页面推送策略                                               |        | •  | 缺省认证页面     | •             | • |
|                                                      |        |    |            |               |   |
|                                                      |        | 确定 | ∈ 取消       |               |   |
|                                                      |        |    |            |               |   |

# 最后单击导航树中的[接入策略管理/业务参数配置/系统配置手工生效]菜单项,使以上 Portal 认证服务器配置生效。

(3) 配置 MAC 绑定服务器

# 增加接入策略

单击导航树中的[接入策略管理/接入策略管理]菜单项,并单击<增加>按钮,进入"增加接入策略"页面。

- 填写接入策略名;
- 选择业务分组;
- 其它参数可采用缺省配置。

#### 图8 增加接入策略配置

| P.用户 > 接入策略管理 > 接入策略管理 > 其 | 曾加接入策略                  |            |     |
|----------------------------|-------------------------|------------|-----|
| 基本信息                       |                         |            |     |
| 接入策略名 *                    | AccessPolicy            |            |     |
| 业务分组 *                     | 未分组 マ                   |            |     |
| 描述                         |                         |            |     |
| 授权信息                       |                         |            |     |
| 接入时段                       | 无 🔻                     | 分配P地址*     | 否 ▼ |
| 下行速率(Kbps)                 |                         | 上行速率(Kbps) |     |
| 优先级                        |                         | 启用RSA认证    |     |
| 证书认证                       | ●不启用 ○EAP证书认证 ○WAPI证书认证 |            |     |
| 认证证书类型                     | EAP-TLS认证 🔻             |            |     |
| 下发VLAN                     |                         |            |     |
| 下发User Profile             |                         | 下发用户组      | ?   |
| 下发ACL                      |                         |            |     |

# 增加接入服务

单击导航树中的[接入策略管理/接入服务管理]菜单项,并单击<增加>按钮,进入"增加接入服务 配置"页面。

- 填写服务名;
- 缺省接入策略选择已配置好的接入策略;
- 勾选 "Portal 无感知认证";
- 其它参数可采用缺省配置。

图9 增加接入服务配置

| 22. 用户 > 接入策略管理 > 接入服务 | 贤管理 > 修改接入服务 |     |                 |              | ⑦帮助 |
|------------------------|--------------|-----|-----------------|--------------|-----|
| 基本信息                   |              |     |                 |              | -   |
| 服务名 *                  | MAC_server   |     | 服务后缀            |              |     |
| 业务分组 *                 | 未分组          | ~   | 缺省接入策略 *        | AccessPolicy | • ? |
| 缺省私有属性下发策略 *           | 不使用          | • ? | )               |              |     |
| 缺省单帐号最大绑定终端数 *         | 0            |     | 缺省单帐号在线数量限制 *   | 0            |     |
| 服务描述                   |              |     |                 |              |     |
| ✔ 可申请 ⑦                |              |     | ✓ Portal无感知认证 ⑦ |              |     |

#### # 增加接入用户

单击导航树中的[接入用户管理/接入用户]菜单项,并单击<增加>按钮,进入增加接入用户页面。 ● 用户姓名选择已经存在的可接入的用户或单击<增加用户按钮>,增加一个新用户;

- 填写账号名;
- 设置密码;
- 设置"Portal 无感知认证最大绑定数";
- 其它参数可采用缺省配置。

#### 图10 增加接入用户

| 🖫 用户 > 接入用户 > 増加接入用 | 户               |                     |           | ⑦帮助 |
|---------------------|-----------------|---------------------|-----------|-----|
| 接入用户                |                 |                     |           |     |
| 接入信息                |                 |                     |           |     |
| 用户姓名 *              | Client1 选择 增加用户 |                     |           |     |
| <del>帐号</del> 名 *   | Client          |                     |           |     |
| 预开户用户               | 缺省BYOD用户 MAC地   | 业认证用户 <u></u> 主机名用, | → 快速认证用户  |     |
| 密码 *                | •••••           | 密码确认 *              | •••••     |     |
| ✔ 允许用户修改密码          | 启用用户密码控制策略      |                     | 下次登录须修改密码 |     |
| 生效时间                | <b></b>         | 失效时间                | <b>i</b>  |     |
| 最大闲置时长(分钟)          |                 | 在线数量限制              | 1         |     |
| Portal无感知认证最大绑定数    | 5 🗸             |                     |           |     |
| 登录提示信息              |                 |                     |           |     |

#### # 配置系统参数

单击导航树中的[接入策略管理/业务参数配置/系统配置]菜单项,并单击[终端管理参数配置]对应的<配置>按钮,进入终端管理参数配置页面。

"非智能终端 Portal 无感知认证"可根据实际需要启用或禁用,本例中为启用。

#### 图11 配置终端管理参数

| 3 用户 > 接入策略管理 > 业务参数配置 > 系统配置 > 终端管理参数配置 |    |     |              |     |  |  |
|------------------------------------------|----|-----|--------------|-----|--|--|
| 终端管理参数配置                                 |    |     |              |     |  |  |
| MAC无感知认证                                 | 禁用 | •   | 单帐号最多绑定终端数 * | 10  |  |  |
| 非智能终端Portal无感知认证                         | 启用 | • ? | 终端信息不一致时强制下线 | 否 • |  |  |
|                                          |    |     | 确定取消         |     |  |  |

单击导航树中的[接入策略管理/业务参数配置/系统配置]菜单项,单击[终端老化时长]对应的<配置> 按钮,然后单击<修改>,进入终端老化时长配置页面。 根据实际需要配置终端老化时间,本例中采用默认值。

#### 图12 配置终端老化时长

| 🔩 用户 > 接入策略管理 > 业务参数配置 | > 系统配置 > 终端老化时长配置 > 修改终端老化时长 |
|------------------------|------------------------------|
| 修改终端老化时长               |                              |
| 终端老化时长(天)* 7           |                              |
|                        | 确定取消                         |

#最后单击导航树中的[接入策略管理/业务参数配置/系统配置手工生效]菜单项,使以上配置生效。

#### 3.4.2 编辑 AP 配置文件

# 使用文本文档编辑 AP 的配置文件,将配置文件命名为 map.txt,并将配置文件上传到 AC 存储 介质上。配置文件内容和格式如下:

```
System-view
vlan 200
interface gigabitethernet1/0/1
port link-type trunk
port trunk permit vlan 200
```

#### 3.4.3 配置 AC

(1) 配置 AC 的接口

# 创建 VLAN 100 及其对应的 VLAN 接口,并为该接口配置 IP 地址。AP 将获取该 IP 地址与 AC 建立 CAPWAP 隧道。

```
<AC> system-view
[AC] vlan 100
[AC-vlan100] quit
[AC] interface vlan-interface 100
[AC-Vlan-interface100] ip address 2.2.1.1 24
[AC-Vlan-interface100] quit
```

# 创建 VLAN 200 及其对应的 VLAN 接口,并为该接口配置 IP 地址。Client 将使用该 VLAN 接入 无线网络。

```
[AC] vlan 200
[AC-vlan200] quit
[AC] interface vlan-interface 200
[AC-Vlan-interface200] ip address 2.2.2.1 24
[AC-Vlan-interface200] quit
```

#### (2) 配置静态路由

# 配置到 iMC 服务器的静态路由。

[AC] ip route-static 192.168.0.0 255.255.0.0 2.2.2.100

#### (3) 配置无线服务

# 创建无线服务模板 st1,并进入无线服务模板视图。

[AC] wlan service-template st1

#### # 配置 SSID 为 service。

[AC-wlan-st-st1] ssid service

# 配置无线服务模板 VLAN 为 200。

[AC-wlan-st-st1] vlan 200

# 配置客户端数据报文转发位置为 AP。

[AC-wlan-st-service1] client forwarding-location ap

[AC-wlan-st-service1] quit

# 创建 AP, 配置 AP 名称为 office, 型号名称选择 WA4320i-ACN, 并配置序列号 219801A0CNC138011454。

[AC] wlan ap office model WA4320i-ACN
[AC-wlan-ap-office] serial-id 219801A0CNC138011454

#### # 进入 Radio 2 视图。

[AC-wlan-ap-office] radio 2 # 将无线服务模板 st1 绑定到 radio 2,并开启射频。

[AC-wlan-ap-office-radio-2] service-template st1 [AC-wlan-ap-office-radio-2] radio enable [AC-wlan-ap-office-radio-2] quit [AC-wlan-ap-office] quit

#### (4) 配置 RADIUS 方案

# 创建名称为 rs1 的 RADIUS 方案,并进入该方案视图。

[AC] radius scheme rs1

# 配置 RADIUS 方案的主认证和主计费服务器及其通信密钥。

[AC-radius-rs1] primary authentication 192.168.0.111
[AC-radius-rs1] primary accounting 192.168.0.111
[AC-radius-rs1] key authentication simple radius
[AC-radius-rs1] key accounting simple radius
# 配置发送给 RADIUS 服务器的用户名不携带 ISP 域名。

[AC-radius-rs1] user-name-format without-domain [AC-radius-rs1] quit

#### # 使能 RADUIS session control 功能。

[AC] radius session-control enable

#开启 RADIUS DAE 服务,并进入 RADIUS DAE 服务器视图。

[AC] radius dynamic-author server

# 设置 RADIUS DAE 客户端的 IP 地址为 192.168.0.111, 与 RADIUS DAE 客户端交互 DAE 报 文时使用的共享密钥为明文 radius。

[AC-radius-da-server] client ip 192.168.0.111 key simple radius [AC-radius-da-server] quit

(5) 配置认证域

# 创建名为 dm1 的 ISP 域并进入其视图。

[AC] domain dm1

#为 Portal 用户配置 AAA 认证方法为 RADIUS。

[AC-isp-dm1] authentication portal radius-scheme rs1

#### #为 Portal 用户配置 AAA 授权方法为 RADIUS。

[AC-isp-dm1] authorization portal radius-scheme rs1

#为 Portal 用户配置 AAA 计费方法为 RADIUS。

[AC-isp-dm1] accounting portal radius-scheme rs1

#指定 ISP 域 dm1 下的用户闲置切断时间为 15 分钟,闲置切断时间内产生的流量为 1024 字节。

[AC-isp-dm1] authorization-attribute idle-cut 15 1024

[AC-isp-dm1] quit

(6) 配置 Portal 认证

# 配置 Portal 认证服务器,名称为 newpt, IP 地址为 192.168.0.111,监听 Portal 报文的端口为 50100。

[AC] portal server newpt [AC-portal-server-newpt] ip 192.168.0.111 [AC-portal-server-newpt] port 50100

# 配置 Portal 认证服务器类型为 CMCC。

[AC-portal-server-newpt] server-type cmcc [AC-portal-server-newpt] quit

# 配置 Portal Web 服务器的 URL 为 http://192.168.0.111:8080/portal。

[AC] portal web-server newpt

[AC-portal-websvr-newpt] url http://192.168.0.111:8080/portal

# 配置设备重定向给用户的 Portal Web 服务器的 URL 中携带参数 ssid、wlanuserip 和 wlanacname,其值分别为 AP 的 SSID、用户的 IP 地址和 AC 名称(这三个参数与中国移动对接时必配)。

[AC-portal-websvr-newpt] url-parameter ssid ssid [AC-portal-websvr-newpt] url-parameter wlanuserip source-address [AC-portal-websvr-newpt] url-parameter wlanacname value AC

#### # 配置 Portal Web 服务器类型为 CMCC。

[AC-portal-websvr-newpt] server-type cmcc [AC-portal-websvr-newpt] quit

# 配置一条基于 IPv4 地址的 Portal 免认证规则,编号为 0,目的地址为 192.168.0.111,以便放行访问 Portal Web 服务器的流量,让用户可以正常访问 Portal Web 服务器。

[AC] portal free-rule 0 destination ip 192.168.0.111 24

#开启无线 Portal 漫游功能。

[AC] portal roaming enable

#关闭无线 Portal 客户端 ARP 表项固化功能。

[AC] undo portal refresh arp enable #开启无线 Portal 客户端合法性检查功能。

[AC] portal host-check enable

# 在无线服务模板 st1 上使能直接方式的 Portal 认证。

```
[AC] wlan service-template st1
[AC-wlan-st-st1] portal enable method direct
# 配置接入的 Portal 用户使用认证域为 dm1。
```

[AC-wlan-st-st1] portal domain dm1

# 在无线服务模板 st1 上引用 Portal Web 服务器 newpt。

[AC-wlan-st-st1] portal apply web-server newpt

[AC-wlan-st-st1] quit

(7) 配置 Portal 基于 MAC 地址的快速认证

# 创建 MAC 绑定服务器 mts,并进入 MAC 绑定服务器视图。

[AC] portal mac-trigger-server mts

# 配置用户免认证流量的阀值为 1024 字节。

[AC-portal-mac-trigger-server-mts] free-traffic Threshold 1024000

# 配置 MAC 绑定服务器的地址为 192.168.0.111。

[AC-portal-mac-trigger-server-mts] ip 192.168.0.111

#### # 配置 MAC 绑定服务器类型为 CMCC。

[AC- mac-trigger-server-mts] server-type cmcc

[AC-portal-mac-trigger-server-mts] quit

# 在无线服务模板上应用 MAC 绑定服务器 mts。

[AC] wlan service-template st1

[AC-wlan-st-st1] portal apply mac-trigger-server mts

### #开启无线服务模板。

[AC-wlan-st-service1] service-template enable [AC-wlan-st-st1] quit

#### 3.4.4 配置 Switch

# 创建 VLAN 100,用于转发 AC 和 AP 间 CAPWAP 隧道内的流量。

<Switch> system-view [Switch] vlan 100 [Switch-vlan100] quit

# 创建 VLAN 200,用于转发 Client 无线报文。

[Switch] vlan 200 [Switch-vlan200] quit

#### # 创建 VLAN 2。

[Switch] vlan 2 [Switch-vlan2] quit

# 配置 Switch 与 AC 相连的 GigabitEthernet1/0/1 接口的属性为 Trunk, 允许 VLAN 100 和 VLAN 200 通过。

```
[Switch] interface gigabitethernet 1/0/1
[Switch-GigabitEthernet1/0/1] port link-type trunk
[Switch-GigabitEthernet1/0/1] port trunk permit vlan 100 200
[Switch-GigabitEthernet1/0/1] quit
```

# 配置 Switch 与 AP 相连的 GigabitEthernet1/0/2 接口属性为 Access,并允许 VLAN 100 通过。

[Switch] interface gigabitethernet 1/0/2 [Switch-GigabitEthernet1/0/2] port link-type access [Switch-GigabitEthernet1/0/2] port access vlan 100

#### # 使能 PoE 功能。

[Switch-GigabitEthernet1/0/2] poe enable [Switch-GigabitEthernet1/0/2] quit

#### # 配置 VLAN 200 接口的 IP 地址。

[Switch] interface vlan-interface 200 [Switch-Vlan-interface200] ip address 2.2.2.100 255.255.255.0 [Switch-Vlan-interface200] quit

#### # 配置 VLAN 2 接口的 IP 地址。

[Switch] interface vlan-interface 2 [Switch-Vlan-interface2] ip address 192.168.0.100 255.255.255.0 [Switch-Vlan-interface2] quit

### 3.5 验证配置

#### # 通过执行以下显示命令可查看 MAC 绑定服务器配置。

| [AC] display portal mac-trigg | ge | r-server name mts |
|-------------------------------|----|-------------------|
| Portal mac trigger server nar | ne | : mts             |
| Version                       | :  | 1.0               |
| Server type                   |    | CMCC              |
| IP                            | :  | 192.168.0.111     |
| Port                          | :  | 50100             |
| VPN instance                  |    | Not configured    |
| Aging time                    | :  | 300 seconds       |
| Free-traffic threshold        |    | 1024000 bytes     |
| NAS-Port-Type                 |    | Not configured    |
| Binding retry times           | :  | 3                 |
| Binding retry interval        | :  | 1 seconds         |
| Authentication timeout        |    | 3 minutes         |
|                               |    |                   |

# 用户通过网页方式进行 Portal 认证。用户在通过认证前,发起的所有 Web 访问均被重定向到 Portal 认证页面(http://192.168.0.111:8080/portal),在通过认证后,可访问非受限的互联网资源。

用户在首次进行 Portal 认证时,需要手工输入用户名和密码。当用户再次上线时,将可以直接访问互联网资源,不会感知到 Portal 认证过程。

通过执行以下显示命令查看 AC 上生成的 Portal 在线用户信息。

```
[AC] display portal user all
Total portal users: 1
Username: portal
  Portal server: newpt
  State: Online
  VPN instance: N/A
MAC IP VLAN Interface
  0021-6330-0933 2.2.2.2 200 Vlan-interface200
```

```
Authorization information:
DHCP IP pool: N/A
User profile: N/A
Session group profile: N/A
ACL number: N/A
Inbound CAR: N/A
Outbound CAR: N/A
```

## 3.6 配置文件

```
AC:
•
#
vlan 100
#
vlan 200
#
wlan service-template st1
ssid service
vlan 200
client forwarding-location ap
portal enable method direct
portal domain ldap
portal apply web-server newpt
portal apply mac-trigger-server mts
service-template enable
#
interface Vlan-interface100
ip address 2.2.1.1 255.255.255.0
#
interface Vlan-interface200
ip address 2.2.2.1 255.255.255.0
#
ip route-static 192.168.0.0 16 2.2.2.100
#
radius session-control enable
#
radius scheme rs1
primary authentication 192.168.0.111
primary accounting 192.168.0.111
key authentication cipher $c$3$Sqgqz7lDs4XPnethmAgyAKVlke7qwEkYbQ==
key accounting cipher $c$3$4J/JBRGwqB4F213furJMkB6JWYXBFjWE6g==
user-name-format without-domain
#
radius dynamic-author server
client ip 192.168.0.111 key cipher $c$3$AkTEB70gMYnCqsfDeplhoAgXUek/rVrLZw==
#
domain dml
 authorization-attribute idle-cut 15 1024
```

```
authentication portal radius-scheme rs1
authorization portal radius-scheme rs1
accounting portal radius-scheme rs1
#
portal host-check enable
portal free-rule 0 destination ip 192.168.0.0 255.255.255.0
#
portal roaming enable
undo portal refresh arp enable
#
portal web-server newpt
url http://192.168.0.111:8080/portal
server-type cmcc
url-parameter ssid ssid
url-parameter wlanacname value AC
url-parameter wlanuserip source-address
#
portal server newpt
ip 192.168.0.111
server-type cmcc
#
portal mac-trigger-server mts
ip 192.168.0.111
server-type cmcc
free-traffic threshold 1024000
#
wlan ap office model WA4320i-ACN
 serial-id 219801A0CNC138011454
radio 1
radio 2
 radio enable
 service-template st1
#
    Switch:
•
#
vlan 2
#
vlan 100
#
vlan 200
#
interface Vlan-interface2
ip address 192.168.0.100 255.255.255.0
#
interface Vlan-interface200
ip address 2.2.2.100 255.255.255.0
#
interface GigabitEthernet1/0/1
```

```
port link-type trunk
port trunk permit vlan 1 100 200
#
interface GigabitEthernet1/0/2
port link-type access
port access vlan 100
poe enable
```

# 4 相关资料

- 《H3C 无线控制器产品 配置指导(R5109)》中的"安全配置指导"。
- 《H3C 无线控制器产品 命令参考(R5109)》中的"安全命令参考"。
- 《H3C 无线控制器产品 配置指导(R5109)》中的"WLAN 配置指导"
- 《H3C 无线控制器产品 命令参考(R5109)》中的"WLAN 命令参考"